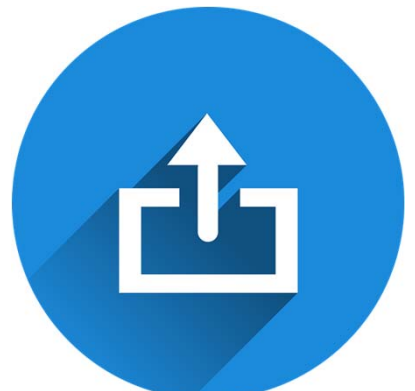

#### PHP程式設計 檔案上傳功能 E-Portfolio系統為例

國立臺中教育大學 數位内容科技學系

吳智鴻

EMAIL:CHWU@MAIL.NTCU.EDU.TW

### Step#1建立版面(檔名:eadd.php)

數位系E-Portfolio 系統

| 學號: | ADT105001    | student_id |
|-----|--------------|------------|
| 姓名: | 」 吳智鴻        | name       |
| 學年度 | 10602 💌      | year       |
| 檔案  |              | 瀏覽 myfile  |
| 說明  | E-Portfolio  | note       |
|     | 送出重設         |            |
|     |              |            |
|     | 執行upload.php |            |
|     |              |            |

#### Eadd.php (記得form的enctype要修 改為 multipart/form-data)

| 1  | <pre><!DOCTYPE html PUBLIC "-//W3C//DTD XHTML 1.0 Transitional//EN" "http://www.w3.org/TR/xhtmll/DTD/xhtmll-transitional.dtd">    </pre> |  |  |  |  |  |
|----|----------------------------------------------------------------------------------------------------|--|--|--|--|--|
| 2  | <html xmlns="http://www.w3.org/1999/xhtml"></html>                                                                                       |  |  |  |  |  |
| 3  | <head></head>                                                                                                    |  |  |  |  |  |
| 4  | <meta content="text/html; charset=utf-8" http-equiv="Content-Type"/>                                                                     |  |  |  |  |  |
|    | <title>無標題文件</title>                                                                                                    |  |  |  |  |  |
| 6  |                                                                                                    |  |  |  |  |  |
| 7  |                                                                                                    |  |  |  |  |  |
|    | <body></body>                                                                                                    |  |  |  |  |  |
| 9  | >數位系E-Portfolio 系統                                                                                                    |  |  |  |  |  |
| 10 | <form action="upload.php" enctype="multipart/form-data" id="forml" method="post" name="forml"></form>                                    |  |  |  |  |  |
| 11 |                                                                                                    |  |  |  |  |  |
| 12 |                                                                                                    |  |  |  |  |  |
| 13 | 學號:                                                                                                    |  |  |  |  |  |
| 14 | <label for="student_id"></label>                                                                                                    |  |  |  |  |  |
| 15 | <input id="student_id" name="student_id" type="text" value="ADT105001"/>                                                                 |  |  |  |  |  |
| 16 |                                                                                                    |  |  |  |  |  |
| 17 |                                                                                                    |  |  |  |  |  |

#### Step#2 建立上傳資料夾

PHP 檔案上傳後會先放到一個暫存資料夾(tmp),再用 move\_uploaded\_file 將檔案移動到你的網站資料夾中,所以你必須建立好一個放檔案的資料夾在網站根目錄 我們將這個資料夾命名為 upload。記得權限要設為可以寫入才能夠使用唷! 通常預設是可以寫入,如果你待會上傳的檔案沒辦法寫入,就必須改一下資料夾權限。

### 網站目錄新增一個資料夾 upload 供檔案上傳使用

| 名稱               | 修改日期           | 類型         | 大小   |
|------------------|----------------|------------|------|
| _mmServerScripts | 2018/5/22 下午 1 | 檔案資料夾      |      |
| 퉬 _notes         | 2018/6/13 上午 1 | 檔案資料夾      |      |
| 퉬 Connections    | 2018/5/23 上午 1 | 檔案資料夾      |      |
| 퉬 images         | 2018/5/22 下午 1 | 檔案資料夾      |      |
| \mu upload       | 2018/6/13 上午 1 | 檔案資料夾      |      |
| add              | 2018/5/23 上午 1 | PHP Script | 3 KB |
| 🐻 add_space      | 2018/5/22 下午 1 | PHP Script | 3 KB |
| admin 🔂          | 2018/5/30 上午 1 | PHP Script | 3 KB |
| 💿 del            | 2018/5/30 上午 1 | PHP Script | 1 KB |
| 🐻 doadd          | 2018/5/23 上午 1 | PHP Script | 1 KB |
| 🐻 doedit         | 2018/5/30 上午 1 | PHP Script | 1 KB |
| 🐻 eadd           | 2018/6/13 上午 1 | PHP Script | 2 KB |
| 🐻 edit           | 2018/5/30 上午 1 | PHP Script | 4 KB |
| o index          | 2018/5/23 下午 1 | PHP Script | 1 KB |
| show             | 2018/5/23 上午 1 | PHP Script | 2 KB |

### Step#3 撰寫upload.php

#### <?php

#### // 檔案上傳並顯示基本資料

```
echo "檔案名稱: " . $_FILES['myfile']['name'] . "<br>";
```

echo "檔案大小: " . \$\_FILES['myfile']['size'] . "<br>";

echo "檔案格式: ".\$\_FILES['myfile']['type']."<br>";

echo "暫存名稱: ".\$\_FILES['myfile']['tmp\_name']. "<br>";

echo "錯誤代碼: ". \$\_FILES['myfile']['error']. "<br>";

// 檔案上傳後的偵錯

```
if($_FILES['myfile']['error'] >0 ) {
```

```
switch ($_FILES['myfile']['error'] ) {
```

case 1:die("檔案大小超出 php.ini:upload\_max\_filesize 限制 ");

case 2:die("檔案大小超出 MAX\_FILE\_SIZE 限制");

case 3:die("檔案大小僅被部份上傳");

case 4:die("檔案未被上傳");

#### Step#3 撰寫upload.php顯示上傳資 訊

#### 版面(EADD.PHP)

數位系E-Portfolio 系統

| 學號: | ADT105001            |  |  |  |  |  |
|-----|----------------------|--|--|--|--|--|
| 姓名: | 吳智鴻                  |  |  |  |  |  |
| 學年度 | 10602 🔻              |  |  |  |  |  |
| 檔案  | 選擇檔案 匯款及會議回條_吳智鴻.pdf |  |  |  |  |  |
| 說明  | E-Portfolio          |  |  |  |  |  |
|     | 送出重設                 |  |  |  |  |  |

#### 執行結果(UPLOAD.PHP)

檔案名稱: 匯款及會議回條\_吳智鴻.pdf 檔案大小: 239322 檔案格式: application/pdf 暫存名稱: C:\xampp\tmp\phpE360.tmp 錯誤代碼: 0

### Step#4加入移動檔案

移動檔案請用 move\_uploaded\_file()

move\_uploaded\_file(\$\_FILES["file"]["tmp\_name"],"upload/".\$\_FILES["file"]["name"]);

### 加入移動檔案的程式碼

| 1  | php</th                                                                                                 |
|----|----------------------------------------------------------------------------------------------------|
| 2  |                                                                                                    |
| 3  | // 福条上傳亚顯示基本資料                                                                                          |
| 4  | echo "福条名稱: ".\$_FILES['myfile']['name'] . "<br>br>";                                                   |
| 5  | echo "福条大小: " . \$_FILES['myfile']['size'] . "<br>br>";                                                 |
| 6  | echo "福寨格式: " . \$_FILES['myfile']['type'] . "<br>br>";                                                 |
| 7  | echo "智存名稱: " . \$_FILES['myfile']['tmp_name'] . "<br>;                                                 |
| 8  | echo "錯誤代碼: " . \$_FILES['myfile']['error'] . "<br>";                                                   |
| 9  |                                                                                                    |
| 10 | (二)// 福柔上傳後的偵鑽                                                                                          |
| 11 | <pre>if(\$_FILES['myfile']['error'] &gt;0 ) {</pre>                                                     |
| 12 | <pre>switch (\$_FILES['myfile']['error'] ) {</pre>                                                      |
| 13 | case 1:die("福案大小超出 php.ini:upload_max_filesize 限制 ");                                                   |
| 14 | case 2:die("福案大小超出 MAX_FILE_SIZE 限制");                                                                  |
| 15 | case 3:die("福案大小僅被部份上傳");                                                                               |
| 16 | case 4:die("福案末被上傳");                                                                                   |
| 17 | }                                                                                                    |
| 18 |                                                                                                    |
| 19 | //很製檔案                                                                                                  |
| 20 | if(is_uploaded_file(\$_FILES['myfile']['tmp_name'])) {                                                  |
| 21 | \$DestDIR = "upload"; 1日化二、诗中为日或小白/冉                                                                    |
| 22 | if(!is_dir(\$DestDIR)    !is_writeable (\$DestDIR))                                                     |
| 23 | die ("目錄不存在或無法篇入 ");                                                                                    |
| 24 |                                                                                                    |
| 25 | \$File_Extension = explode(".",\$_FILES['myfile']['name']); //取得檔案副檔名,以陣列形式來表示                          |
| 26 | \$File_Extension = \$File_Extension[count(\$File_Extension)-1]; //確保副福名一定會在最後的位置,確保副福名正確                |
| 27 | \$ServerFilename = date("YmdHis") . "." . \$File_Extension; //避免福案名稱重復而使伺服器上的福案被覆蓋,以上傳的 年月日時分秒,副福名 作為福名 |
| 28 | move_uploaded_file(%_FILES['myfile']['tmp_name'],                                                       |
| 29 | 3                                                                                                    |
| 30 | 3>                                                                                                    |

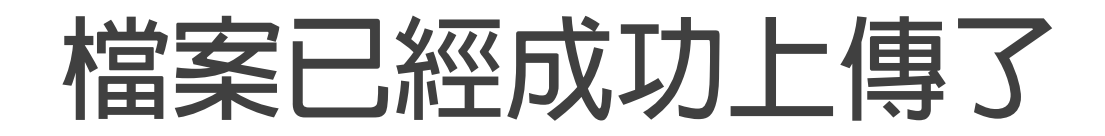

| <b>€</b> | ● ● ● ● ● ● ● ● ● ● ● ● ● ● ● ● ● ● ● |               |        |    |      |                |               |        |
|----------|---------------------------------------|---------------|--------|----|------|----------------|---------------|--------|
| 組合管理 ▼   | ≽ 使用 Adobe A                          | crobat X 開啟 🔻 | 列印     | 燒錄 | 新増資; | 料夾             |               |        |
| 쑭 我的最愛   | <u>^</u>                              | 名稱            | *      |    |      | 修改日期           | 類型            | 大小     |
| ᠾ 下載     |                                       | 12 20180613   | 060722 |    |      | 2018/6/13 下午 1 | Adobe Acrobat | 234 KB |
| 三 卓面     |                                       |               |        |    |      |                |               |        |

#### 進階挑戰

# #1 把檔名自訂 學期\_學號\_姓名\_課程 例如:10602\_ADT105001\_XXX\_網頁程式設計.pdf #2 把檔案存入資料庫,可以連結上傳的檔案 #3 支援多個檔案上傳

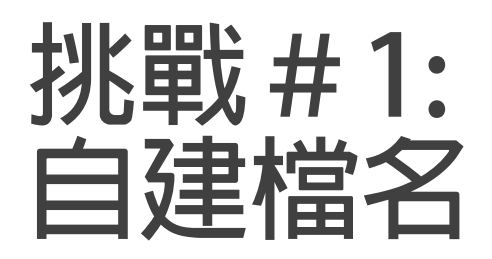

數位系E-Portfolio 系統

| 學號:   | ADT105001     |           |
|-------|---------------|-----------|
| 姓名:   | 吳智鴻           |           |
| 學年度   | 10602 🗸       |           |
| 班級:   | 數位一甲 🗸        |           |
| 檔案    | 瀏覽            | 田樟安治田橍位改成 |
| 課程名稱: | 網頁程式設計 COUrse | 調程名稱      |
|       | 送出重設          |           |

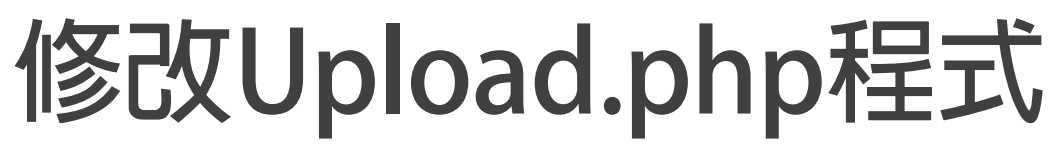

|        | php</th                                                                                                    |
|--------|----------------------------------------------------------------------------------------------------|
| 2      | //                                                                                                    |
| 3<br>4 | // 個米工房工總加墨平爾和<br>echo m檔案名稱· m · \$ FILES[!mufile!][!name!]   "/hr\"·                                                                |
|        | echo "#\$\$\                                                                                                    |
| 6      | echo "檔案格式: " 、\$ FILES['myfile']['tvpe'] 、 " <pr></pr>                                                                               |
| 7      | echo "暫存名稱: " . \$ FILES['mvfile']['tmp name'] . "<br>;                                                                               |
| 8      | echo "錯誤代碼: " . \$ FILES['myfile']['error'] . "<br>br>";                                                                              |
|        |                                                                                                    |
| 10     | // 檔案上傳後的偵錯                                                                                                    |
| 11     | <pre>if(\$_FILES['myfile']['error'] &gt;0 ) {</pre>                                                                                   |
| 12     | <pre>switch (\$_FILES['myfile']['error'] ) {</pre>                                                                                    |
| 13     | case l:die("檔案大小超出 php.ini:upload_max_filesize 限制 ");                                                                                 |
| 14     | case 2:die("檔案大小超出 MAX_FILE_SIZE 限制");                                                                                                |
| 15     | case 3:die("檔案大小僅被部份上傳");                                                                                                    |
| 16     | case 4:die("福案未被上傳");                                                                                                    |
| 17     | }                                                                                                    |
| 18     |                                                                                                    |
| 19     |                                                                                                    |
| 20     |                                                                                                    |
| 21     |                                                                                                    |
| 22     | if(is_uploaded_file(\$_FILES['myfile']['tmp_name'])) {                                                                                |
| 23     | <pre>spestDik = "upload";<br/>if(indix discretion (Constraint))</pre>                                                                 |
| 24     | ais (n B & Azzar + E B ) n.                                                                                                    |
| 26     |                                                                                                    |
| 27     | SFile Extension = explode(".".S FILES['mvfile']['name']): //取得檔案副檔名,以陣列形式來表示                                                          |
| 28     | SFile Extension = SFile Extension[count(SFile Extension)-11: //確保副檔名一定會在最後的位置,確保副檔名正確                                                 |
| 29     | SServerFilename = date("YmdHis"), ".", SFile Extension; //避免檔案名稱重複而使伺服器上的檔案被覆蓋,以上傳的 年月日時分秒,副檔名 作為檔名                                   |
| 30     |                                                                                                    |
| 31     | \$ServerFilename = \$ POST['year'] . "_" . \$ POST['student id'] . "." . \$File Extension; // 自訂檔名 學年度 學號.pdf ex. 10602 ADT105001.pdf |
| 32     |                                                                                                    |
| 33     | move_uploaded_file(\$_FILES['myfile']['tmp_name'], \$DestDIR . "/" . \$ServerFilename); //將上傳的暫存檔移動到指定目錄                              |
| 34     | }                                                                                                    |
| 35     |                                                                                                    |

#### 中文檔名的問題 若是在big5的伺服器上要上傳中文檔名, 則需要做編碼轉換。

PHP 編碼的轉換,就不得不介紹 iconv 這個函數了,在 PHP5 之後這個函數已經内建在系統中。他的基本使用方式如下:

iconv(原來的編碼,轉換的編碼,轉換的字串)

例如我們要將 \$tranString 這個變數的字串由 utf8 轉換為 big5 的編碼,方式如下:

iconv("UTF-8", "big5", \$tranString)

#### 修改中文編碼後的程式碼 利用iconv()函數

```
<?php
   // 檔案上傳並顯示基本资料
   echo "檔案名稱: " . $ FILES['myfile']['name'] . "<br>";
   echo "檔案大小: " . $ FILES['myfile']['size'] . "<br>";
   echo "檔案格式: " . $ FILES['myfile']['type'] . "<br>";
   echo "暫存名稱: " . $ FILES['myfile']['tmp_name'] . "<br>";
   echo "錯誤代碼: " . $ FILES['myfile']['error'] . "<br>";
  // 檔案上傳後的偵錯
  if($ FILES['myfile']['error'] >0 ) {
      switch ($ FILES['myfile']['error'] ) {
          case 1:die("檔案大小超出 php.ini:upload max filesize 限制 ");
          case 2:die("檔案大小超出 MAX FILE SIZE 限制");
          case 3:die("檔案大小僅被部份上傳");
          case 4:die("檔案未被上傳");
      3
   3
   //複製檔案
   if(is uploaded_file($_FILES['myfile']['tmp_name'])) {
      $DestDIR = "upload";
      if(!is dir($DestDIR) || !is writeable ($DestDIR))
          die("目錄不存在或無法寫入 ");
                                                            //取得檔案副檔名,以陣列形式來表示
      $File Extension = explode(".", $ FILES['myfile']['name']);
      $File_Extension = $File_Extension[count($File Extension)-1]; //確保副檔名一定會在最後的位置,確保副檔名正確
                                                            //避免檔案名稱重複而使伺服器上的檔案被覆蓋,以上傳的 年月日時分秒。副檔名 作為檔名
      $ServerFilename = date("YmdHis") . "." . $File Extension;
      $ServerFilename = $_POST['year'] . "_" . $_POST['student_id'] . "_" . $_POST['name'] . "_" . $_POST['course'] . "." . $File_Extension; // 自訂福名 學年度_學號.pdf ex. 10602_ADT105001.pdf
      move uploaded file($ FILES['myfile']['tmp name'], iconv("UTF-8", "big5", $DestDIR . "/" . $ServerFilename)); //將上傳的暫存檔移動到指定目錄
                                                     _____
```

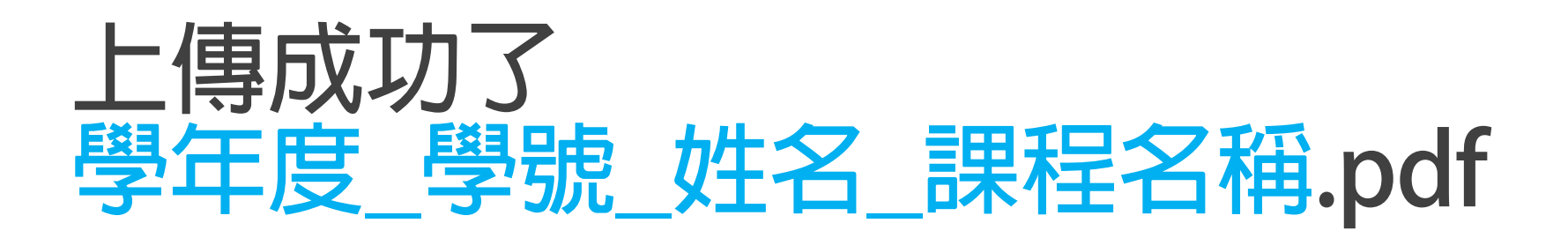

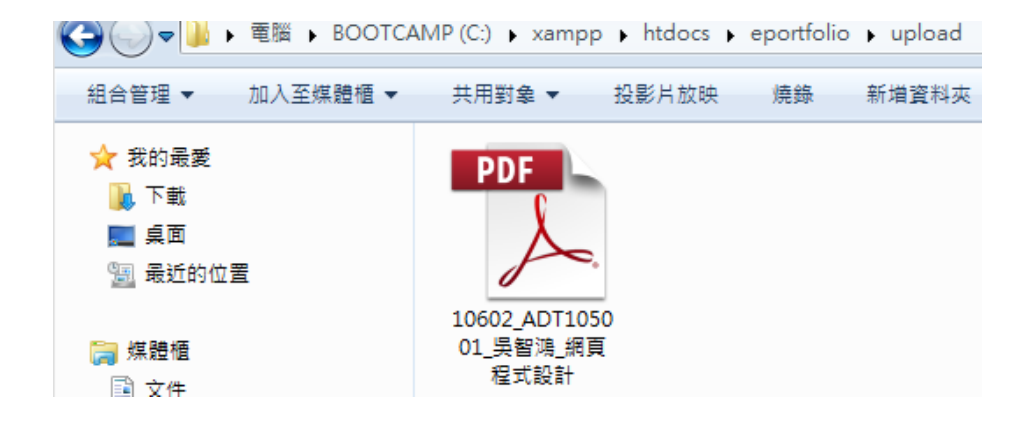

## 挑戰#2 存入資料庫

將上傳檔案連結存入資料庫欄位

### 建立 eportfolio 資料庫

#### 數位系E-Portfolio 系統 上傳資料

| student_id | [誕中 <del>5</del> · | ADT105001    |
|------------|--------------------|--------------|
| name       | 学院・                |              |
| Vear       | 姓名・                | 英督馮          |
| year       | 學年度                | 10602 •      |
| class      | 班級:                | 數位一甲 ▼       |
| course     | 課程名稱:              | 網頁程式設計 ▼     |
| myfile     | 檔案                 | 選擇檔案 未選擇任何檔案 |
| content    | 檔案內容說<br>明         |              |
| edate      | 上傳日期               | 2018-06-13   |
| _          |                    | 送出重設         |

Copyright (C) 2018 All rights Reserved. 吳智鴻

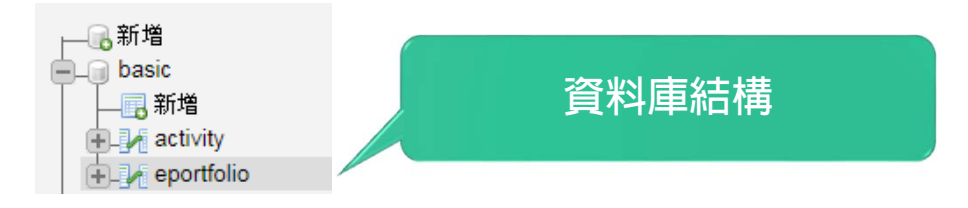

| # | 名稱         | 型態           | 編碼與排序           | 屬性 | 空值 | 預設值  | 備註 | 額外資訊           |
|---|------------|--------------|-----------------|----|----|------|----|----------------|
| 1 | id 🔎       | tinyint(8)   |                 |    | 否  | 無    |    | AUTO_INCREMENT |
| 2 | student_id | varchar(9)   | utf8_unicode_ci |    | 否  | 無    |    |                |
| 3 | name       | varchar(10)  | utf8_unicode_ci |    | 否  | 無    |    |                |
| 4 | year       | varchar(6)   | utf8_unicode_ci |    | 否  | 無    |    |                |
| 5 | class      | varchar(10)  | utf8_unicode_ci |    | 否  | 無    |    |                |
| 6 | course     | varchar(30)  | utf8_unicode_ci |    | 否  | 無    |    |                |
| 7 | filelink   | varchar(100) | utf8_unicode_ci |    | 否  | 無    |    |                |
| 8 | content    | varchar(500) | utf8_unicode_ci |    | 是  | NULL |    |                |
| 9 | edate      | datetime     |                 |    | 否  | 無    |    |                |

#### 資料庫連線程式 \Connections\conn\_basic.php

<?php

- 2 # FileName="Connection php mysql.htm" (藍色的可不打)
- 3 # Type="MYSQL"
- 4 # HTTP="true"
- 5 \$hostname conn basic = "localhost"; //本機
- 6 \$database conn basic = "basic"; // 要連線的資料表名稱
- 7 \$username conn basic = "root"; // 連入的帳號
- 8 \$password conn basic = "1234"; // 連入的密碼
- 9

10 //\$conn\_basic =mysqli\_connect(\$hostname\_conn\_basic, \$username\_conn\_basic, \$password\_conn\_basic) or die("無法連接" . mysql\_error()); // 建立MySQL的资料庫連結

- 11 \$conn\_basic = mysql\_pconnect(\$hostname\_conn\_basic, \$username\_conn\_basic, \$password\_conn\_basic) or trigger\_error(mysql\_error(),E\_USER\_ERROR);
- 12 mysql\_query("SET NAMES utf8"); // 記得加上這一行,設定資料庫編碼

13 ?>

#### 修改Upload.php 在原先的程式碼下面,加入下面的程式碼

| 36   | php</th                                                                                                    |
|------|----------------------------------------------------------------------------------------------------|
| 37   | //第一種連資料庫寫法                                                                                                    |
| 38   | require_once('Connections/conn_basic.php');                                                                                                    |
| 39   |                                                                                                    |
| 40   |                                                                                                    |
| 41   | // 第一種資料庫寫法                                                                                                    |
| 42   | //mysql_select_db(\$database_conn_basic, \$conn_basic);                                                                                                    |
| 43   |                                                                                                    |
| 44   |                                                                                                    |
| 45   |                                                                                                    |
| 40 . | //sconn_basic =mysqli_connect("localnost", "root", "l234") or die("無為進後": mysql_error()); // 進立的なQL的內有角進的                                                                                                    |
| 48   |                                                                                                    |
| 49 1 | muggl gelegt db(Sdatabase conn basic, Sconn basic) or die ("無法聲擇资料庫" muggl error())・ // 遵擇basic资料庫                                                                                                    |
| 50   |                                                                                                    |
| 51   | <pre>\$filelink = 'http://localhost/eportfolio/' . \$DestDIR . "/" . \$ServerFilename;</pre>                                                                                                    |
| 52   | echo \$filelink;                                                                                                    |
| 53   | <pre>\$sql = "INSERT INTO eportfolio (id, student_id, name, year, class, course, filelink) VALUES ( NULL ,'\$ POST[student_id]', '\$ POST[name]','\$ POST[vear]', '\$ POST[class]', '\$ POST[course]',</pre> |
|      | '\$filelink')"; //新增資料                                                                                                    |
| 54   | J                                                                                                    |
| 55   |                                                                                                    |
| 56   | mysql_query(\$sql, \$conn_basic) or die ("無法納堳" . mysql_error()); //執行sql論法                                                                                                    |
| 57   |                                                                                                    |
| 58   | mysql_close(\$conn_basic); //開闭資料準運結                                                                                                    |
| 59   |                                                                                                    |
| 60   | header("location:index.pnp"); // "lindex.pnp                                                                                                    |
| 61   |                                                                                                    |

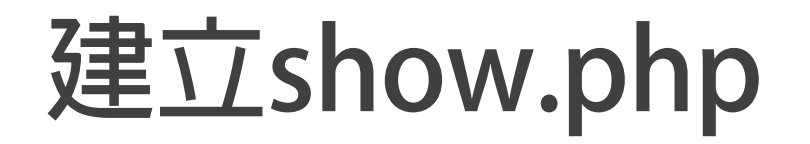

#### 數位系E-portfolio查詢系統

| 重複                    | 班級               | 姓名              | 學年度             | 課程                | E-portfolio檔案連結     |
|-----------------------|------------------|-----------------|-----------------|-------------------|---------------------|
| {rs_basic.student_id} | {rs_basic.class} | {rs_basic.name} | {rs_basic.year} | {rs_basic.course} | {rs basic filelink} |

php

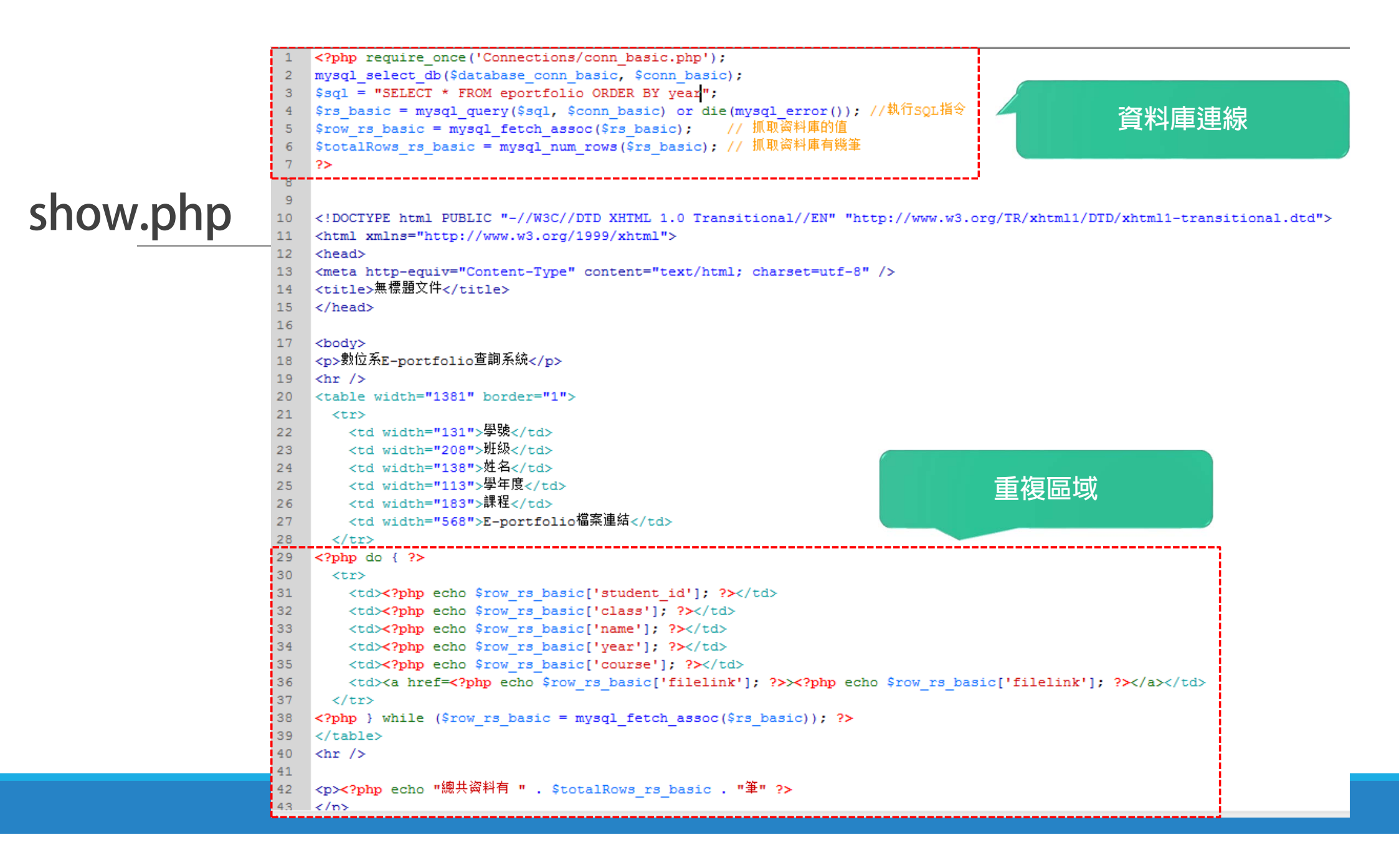

### show.php 顯示所有學生上傳資料

#### 數位系E-portfolio查詢系統

| 學號        | 班級   | 姓名  | 學年度   | 課程     | E-portfolio檔案連結                                                   |
|-----------|------|-----|-------|--------|-------------------------------------------------------------------|
| ADT105002 | 數位二甲 | 王小花 | 10601 | 課程一    | http://localhost/eportfolio/upload/10601_ADT105002_王小花_課程—.pdf    |
| ADT105001 | 數位一甲 | 吳智鴻 | 10602 | 網頁程式設計 | http://localhost/eportfolio/upload/10602_ADT105001_县智鴻_網頁程式設計.pdf |

總共資料有2筆

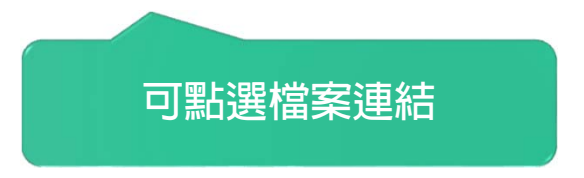

#### 插入日期選取器 <head>…</head>之間

#### 3 <head> 4 <meta http-equiv="Content-Type" content="text/html; charset=utf-8" /> <title>無標題文件</title> 5 6 7 <link rel="stylesheet" href="http://code.jquery.com/ui/1.9.0/themes/base/jquery-ui.css" /> 8 <script src="http://code.jquery.com/jquery-1.8.2.js"></script> 9 <script src="http://code.jquery.com/ui/1.9.0/jquery-ui.js"></script></script> 10 <script> 11 \$(function() { 12 \$( "#edate" ).datepicker({dateFormat: 'yy-mm-dd'}); 13 }); 14 </script> 15 </head> 修改日期欄位

#### 插入NicEdit編輯器 <head>…</head>之間

16 <script src="http://js.nicedit.com/nicEdit-latest.js" type="text/javascript"></script>

17 <script type="text/javascript">bkLib.onDomLoaded(nicEditors.allTextAreas);</script>

18 </head>

19

### 修改完成的eadd.php

數位系E-Portfolio 系統 上傳資料

| <br>學號: | ADT105001                                                                 |          |
|---------|---------------------------------------------------------------------------|----------|
|         | 呉智鴻                                                                       |          |
|         | 10602 ▼                                                                   |          |
| 班級:     | 數位一甲 ▼                                                                    |          |
| 課程名稱:   | 網頁程式設計 ▼                                                                  |          |
| 檔案      | 選擇檔案未選擇任何檔案                                                               |          |
| 檔案內容說明  | B I U ≡ ≡ ≡ ≡ E Font Size ▼<br>Font Family. ▼ Font Format ▼ ≡ ≡ ♥ ■ ♥ ♥ ♥ | 所見即所得編輯器 |
|         | 2018-06-13                                                                |          |
|         | 送出 重設                                                                     | 日期選取器    |

Copyright (C) 2018 All rights Reserved. 吳智鴻

### Eadmin.php 管理介面

#### 數位系E-portfolio查詢系統 管理介面

| 學號        | 斑級   | 姓名    | 學年度   | 課程     | E-portfolio檔案連結                                                     | 編輯          | 刪除  |
|-----------|------|-------|-------|--------|---------------------------------------------------------------------|-------------|-----|
| ADT105002 | 數位二甲 | 王小花33 | 10601 | 課程一    | http://localhost/eportfolio/upload/10601_ADT105002_王小花33_課程—.jpg    | <u>Edit</u> | De1 |
| ADT105009 | 數位四甲 | 吳智鴻99 | 10601 | 課程三    | http://localhost/eportfolio/upload/10601_ADT1050099_呉智鴻99_講程三.pdf   | <u>Edit</u> | Del |
| ADT105001 | 數位一甲 | 吳智鴻   | 10602 | 網頁程式設計 | http://localhost/eportfolio/upload/10602_ADT105001_吳智鴻 網頁程式設計.pdf   | <u>Edit</u> | Del |
| ADT105001 | 數位三甲 | 林大頭   | 10602 | 網頁程式設計 | http://localhost/eportfolio/upload/10602_ADT105001_林大頭_網頁程式設計.pdf   | <u>Edit</u> | Del |
| ADT105001 | 數位一甲 | 吳智鴻33 | 10602 | 網頁程式設計 | http://localhost/eportfolio/upload/10602_ADT105001_吳智鴻33_網頁程式設計.pdf | <u>Edit</u> | Del |
| ADT105001 | 數位一甲 | 吳智鴻44 | 10602 | 網頁程式設計 | http://localhost/eportfolio/upload/10602_ADT105001_吳智鴻44_網頁程式設計.pdf | <u>Edit</u> | De1 |
| ADT105001 | 數位一甲 | 吳智鴻55 | 10602 | 網頁程式設計 | http://localhost/eportfolio/upload/10602_ADT105001_吳智鴻55_網頁程式設計.pdf | <u>Edit</u> | Del |
| ADT105001 | 數位一甲 | 吳智鴻   | 10602 | 網頁程式設計 | http://localhost/eportfolio/upload/10602_ADT105001_吳智鴻_網頁程式設計.pdf   | <u>Edit</u> | Del |

總共資料有8筆

### Eedit.php 編輯資料

數位系E-Portfolio 系統 編輯資料

|                  |                                                | (       |  |  |  |
|------------------|------------------------------------------------|---------|--|--|--|
| 學號:              | {rsedit_basic.student_id}                      |         |  |  |  |
| 姓名:              | {rsedit_basic.name}                            |         |  |  |  |
| 學年度              | 10601 💌                                        |         |  |  |  |
| 班級:              | 數位一甲 ▼                                         |         |  |  |  |
| 課程名稱:            | 網頁程式設計 💌                                       |         |  |  |  |
| 檔案               | 瀏覽       「加加加加加加加加加加加加加加加加加加加加加加加加加加加加加加加加加加加加 |         |  |  |  |
|                  | =>{rsedit basic.filelink}                      |         |  |  |  |
| 檔案內容說明           | {rsedit_besic.content}                         | ~       |  |  |  |
| 上傳日期             | {rsedit_basic.edate}                           |         |  |  |  |
|                  | 送出重設                                           |         |  |  |  |
| 4                |                                                |         |  |  |  |
| Copyright (C) 20 | 18 All rights Reserved. 吳智鴻                    | 隱藏欄位:id |  |  |  |

# Doedit.php 第一部份:加上upload上傳的程式碼

|   | < php |    |  |  |  |  |
|---|-------|----|--|--|--|--|
| 2 |       |    |  |  |  |  |
|   | 11    | 檔: |  |  |  |  |

| 2  |    |                                                                                                    |
|----|----|----------------------------------------------------------------------------------------------------|
| 3  |    | // 福案上傳並顯示基本資料                                                                                                    |
| 4  |    | echo "福案名稱: " . \$ FILES['myfile']['name'] . "<br>br>";                                                                                                    |
| 5  |    | echo "福案大小: " . \$ FILES['myfile']['size'] . "<br>br>";                                                                                                    |
| 6  |    | echo "福案格式: " . \$ FILES['myfile']['type'] . "<br>br>";                                                                                                    |
| 7  |    | echo "暫存名稱: " . \$ FILES['myfile']['tmp name'] . "<br>";                                                                                                    |
| 8  |    | echo "錯誤代碼: ". \$ FILES['myfile']['error']. "<br>";                                                                                                    |
| 9  |    |                                                                                                    |
| 10 |    | // 福案上傳後的偵鑽                                                                                                    |
| 11 |    | if(\$_FILES['myfile']['error'] >0 ) {                                                                                                    |
| 12 |    | <pre>switch (\$ FILES['myfile']['error'] ) {</pre>                                                                                                    |
| 13 |    | case 1:die("福案大小超出 php.ini;upload max filesize 限制 ");                                                                                                    |
| 14 |    | case 2:die("福案大小超出 MAX FILE SIZE 限制");                                                                                                    |
| 15 |    | case 3:die ("福案大小僅被部份上傳");                                                                                                    |
| 16 |    | case 4:die ("福案未被上傳");                                                                                                    |
| 17 |    | }                                                                                                    |
| 18 |    |                                                                                                    |
| 19 |    |                                                                                                    |
| 20 |    |                                                                                                    |
| 21 |    |                                                                                                    |
| 22 |    | <pre>if(is_uploaded_file(\$_FILES['myfile']['tmp_name'])) {</pre>                                                                                                    |
| 23 |    | <pre>\$DestDIR = "upload";</pre>                                                                                                    |
| 24 |    | if(!is_dir(\$DestDIR)    !is_writeable (\$DestDIR))                                                                                                    |
| 25 |    | die("目錄不存在或無法絕人 ");                                                                                                    |
| 26 |    |                                                                                                    |
| 27 |    | \$File_Extension = explode(".",\$_FILES['myfile']['name']); //取得福奈副福名,以律列形式來表示                                                                                                    |
| 28 |    | \$File_Extension = \$File_Extension[count(\$File_Extension)-1]; //確保副幅名一定會在最後的位置,確保副幅名正確                                                                                                |
| 29 |    | \$ServerFilename = date("YmdHis") . "." . \$File_Extension; //避免福柔名構里很而使伺服器上的福柔被覆盖,以上傳的 年月日時分秒、副福名 作為福名                                                                                 |
| 30 |    |                                                                                                    |
| 31 |    | \$ServerFilename = \$_POST['year'] . "_" . \$_POST['student_id'] . "_" . \$_POST['name'] . "_" . \$_POST['course'] . "." . \$File_Extension; // 目則福名 學年度 學頭.pdf ex. 10602_ADT105001.pdf |
| 32 |    | · 位上在外部中海贸易和IX小口总                                                                                                    |
| 33 |    | move_uploaded_file(\$_FILES['myfile']['tmp_name'], iconv("UTF-8", "big5", \$DestDIR . "/" . \$ServerFilename)); //                                                                      |
| 34 |    | 3                                                                                                    |
| 35 | 2> |                                                                                                    |

#### Doedit.php 第二部份:在下方加上加上更新的程式碼

36 <?php // 第一種連資料庫寫法 37 require once('Connections/conn basic.php'); ?> 38 39 <?php 40 記得加上\$filelink的資料 // 第一種資料庫寫法 41 42 //mysql select db(\$database conn basic, \$conn basic); 43 mysgl select db(\$database conn basic, \$conn basic) or die ("無法選擇資料庫" . mysgl error()); // 44 46 \$filelink = 'http://localhost/eportfolio/' . \$DestDIR . "/" . \$ServerFilename; \$gql = "UPDATE `eportfolio` SET `student id` = '\$ POST[student id]', `name` = '\$\_POST[name]', `year` = '\$\_POST[year]', `class` = '\$\_POST[class]', `course` = '\$\_POST[course]', `edate` = 47 '\$ POST[edate]', `content` = '\$ POST[content]', `filelink` = '\$filelink' WHERE `eportfolio`.`id` = '\$ POST[id]'"; 48 49 50 mysql query(\$sql, \$conn basic) or die ("無法新增" . mysql error()); //執行sql語法 51 52 mysql close(\$conn basic); //關閉資料庫連結 更新資料的程式碼 53 header("location:show.php"); //Dindex.php 54 ?≻

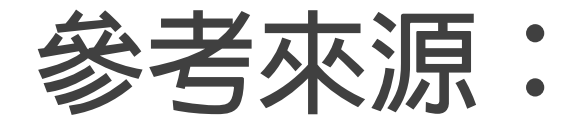

http://www.webtech.tw/info.php?tid=24